# クロスラインの表示

#### MATRIX TRADER for iPad

縦軸(値段軸)をタップすると水平線が、横軸(時間軸)をタップすると垂直線が表示され、クロスラインを表示させることができます。 また、クロスラインを表示させることで、過去の四本値(始値・高値・安値・終値)を確認することができます。

### ■クロスラインの表示方法① 水平線の表示

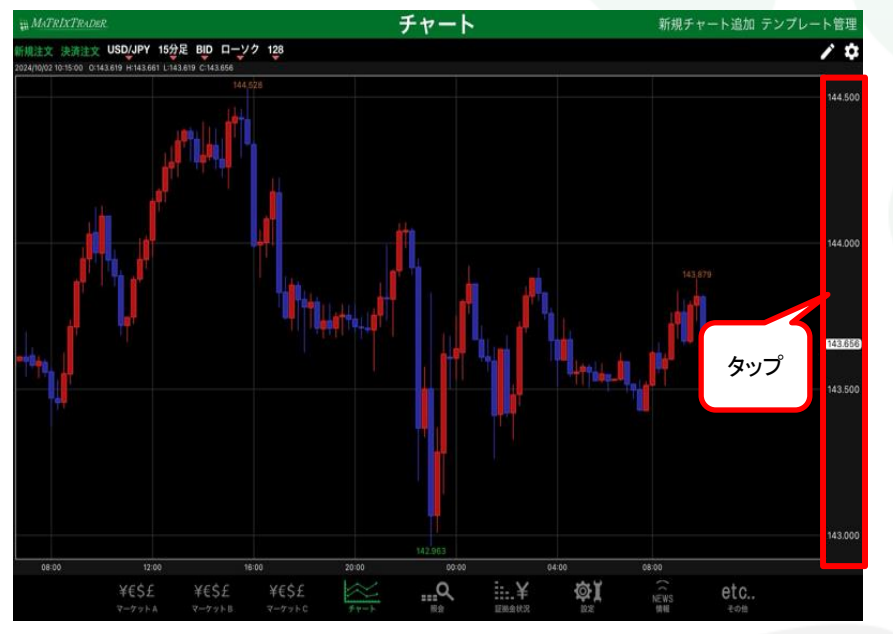

①チャート画面右端に表示されている値段軸部分を タップします。

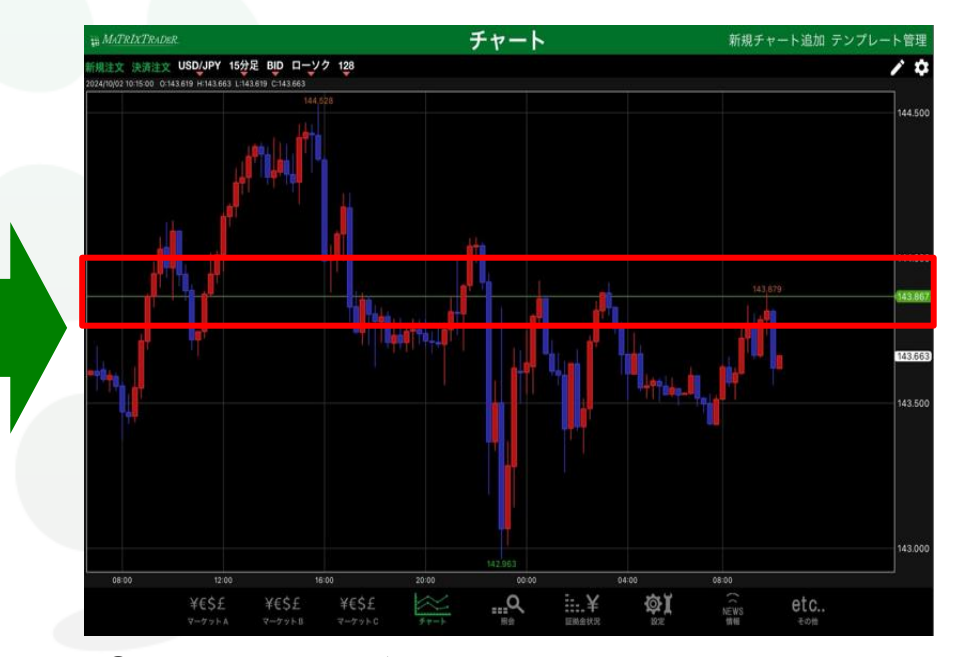

②チャート上に水平線が表示されました。
値段軸には、水平線の位置の値段が表示されています。
値段軸をダブルタップすると、水平線が消えます。

43.86

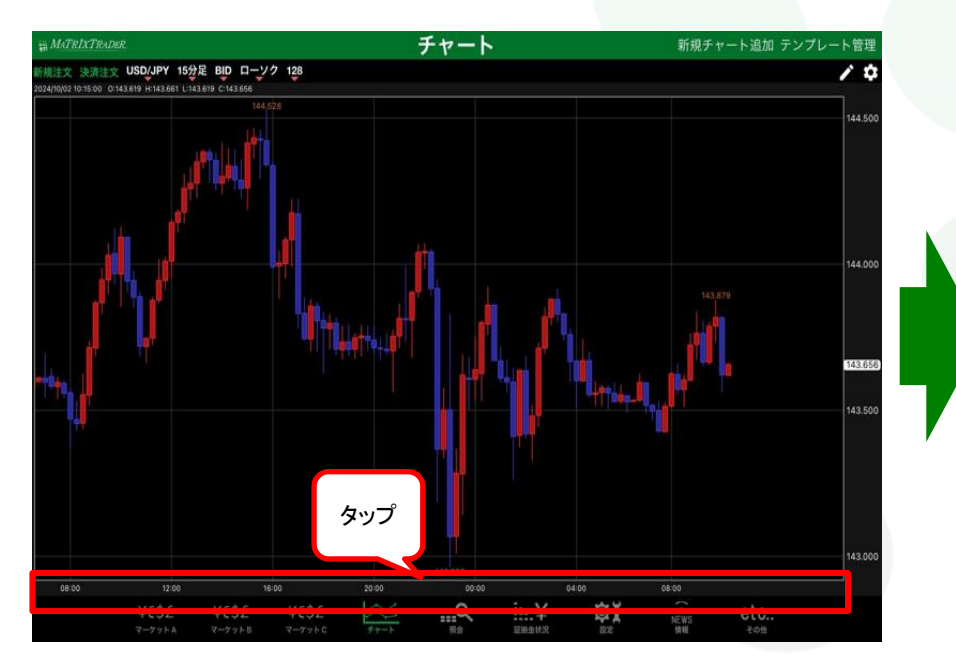

## ■クロスラインの表示方法② 垂直線の表示

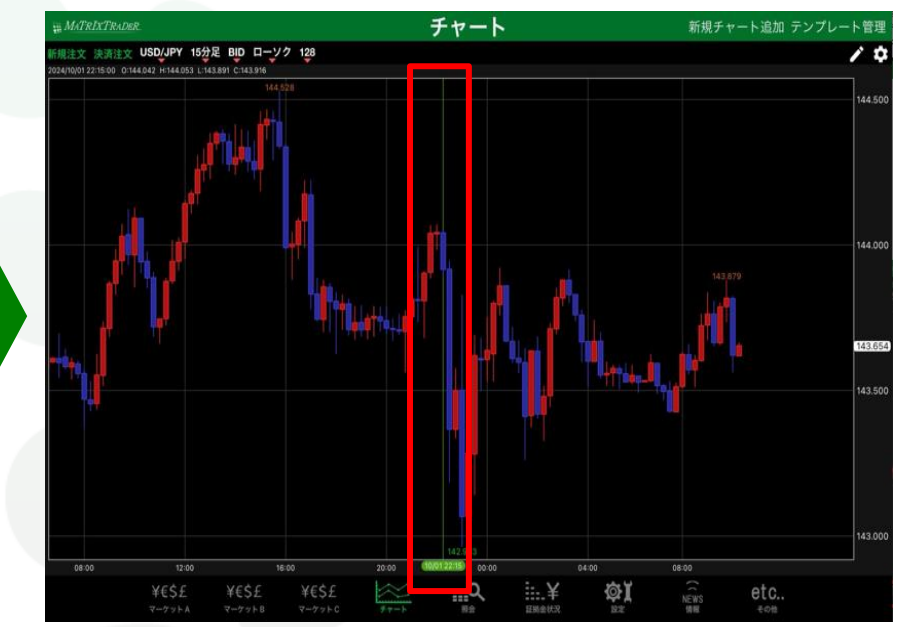

①チャート画面下部に表示されている時間軸部分を タップします。

されている時間軸部分を ②チャート上に垂直線が表示されました。 時間軸には、垂直線の位置の日時が表示されています。 時間軸をダブルタップすると、垂直線が消えます。

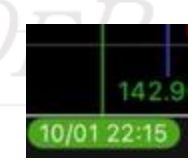

Þ

#### クロスラインで選択しているローソク足の四本値が画面左上に表示されます。 ※クロスラインを非表示にしている場合は、最新の四本値が表示されています。

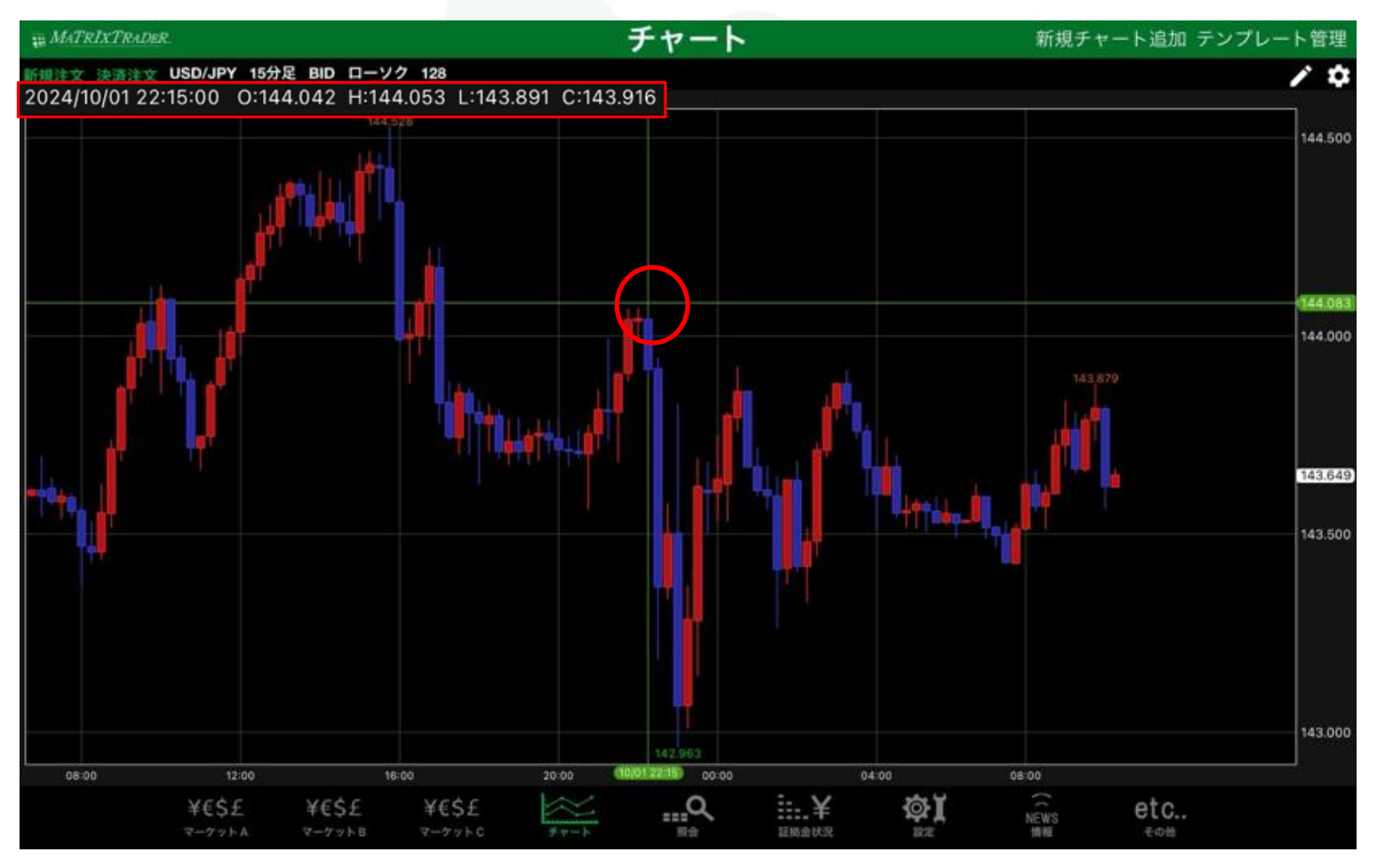